## Calibração Da Lousa Interativa Unionboard V3.2

1- Execute o calibrador e quando aparecer esta janela, clique em "reset"

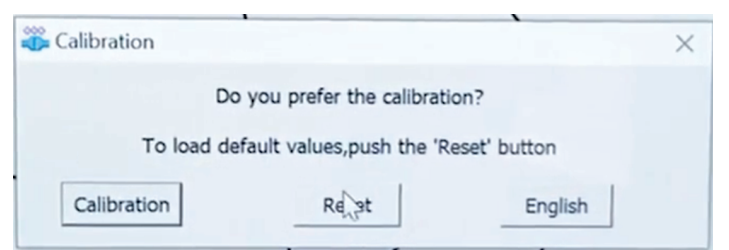

2 - Nesta janela de confirmação aperte em "OK"

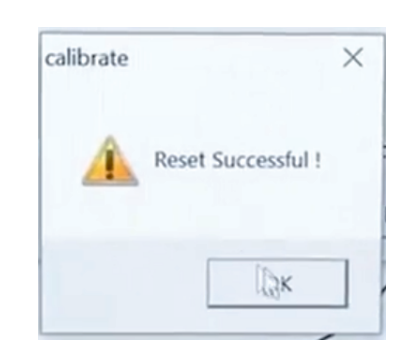

| 3 - Volte na janela anterior e clique |  |
|---------------------------------------|--|
| em "Calibration"                      |  |

|                         |                                                             | ×                                                                  |
|-------------------------|-------------------------------------------------------------|--------------------------------------------------------------------|
| you prefer the calibrat | ion?                                                        |                                                                    |
| ault values,push the 'F | Reset' button                                               |                                                                    |
| Reset                   | English                                                     |                                                                    |
|                         | you prefer the calibrat<br>ault values,push the 'F<br>Reset | you prefer the calibration?<br>ault values,push the 'Reset' button |

4 - Em cada ponto piscantes que aparecer na tela, pressione com o dedo até aparecer um novo ponto.

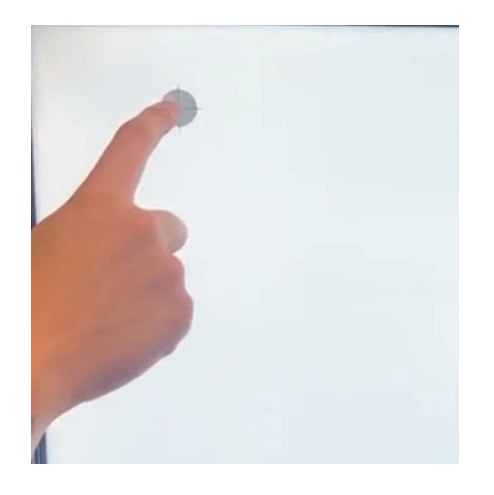

5 - Lousa Interativa UnionBoard Calibrada.

As especificações estão sujeitas a alterações sem aviso prévio. Para obter as informações mais atualizadas. Visite o site suporte.unionboard.com.br.

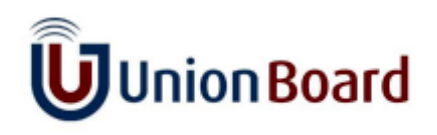

**INNOVATE TO INSPIRE LEARNING**